## Добавление главного изображения в карточку объекта

1. На стартовой странице ИСУП переходим в функциональный блок «Единый реестр объектов», далее в «Объекты капитального строительства».

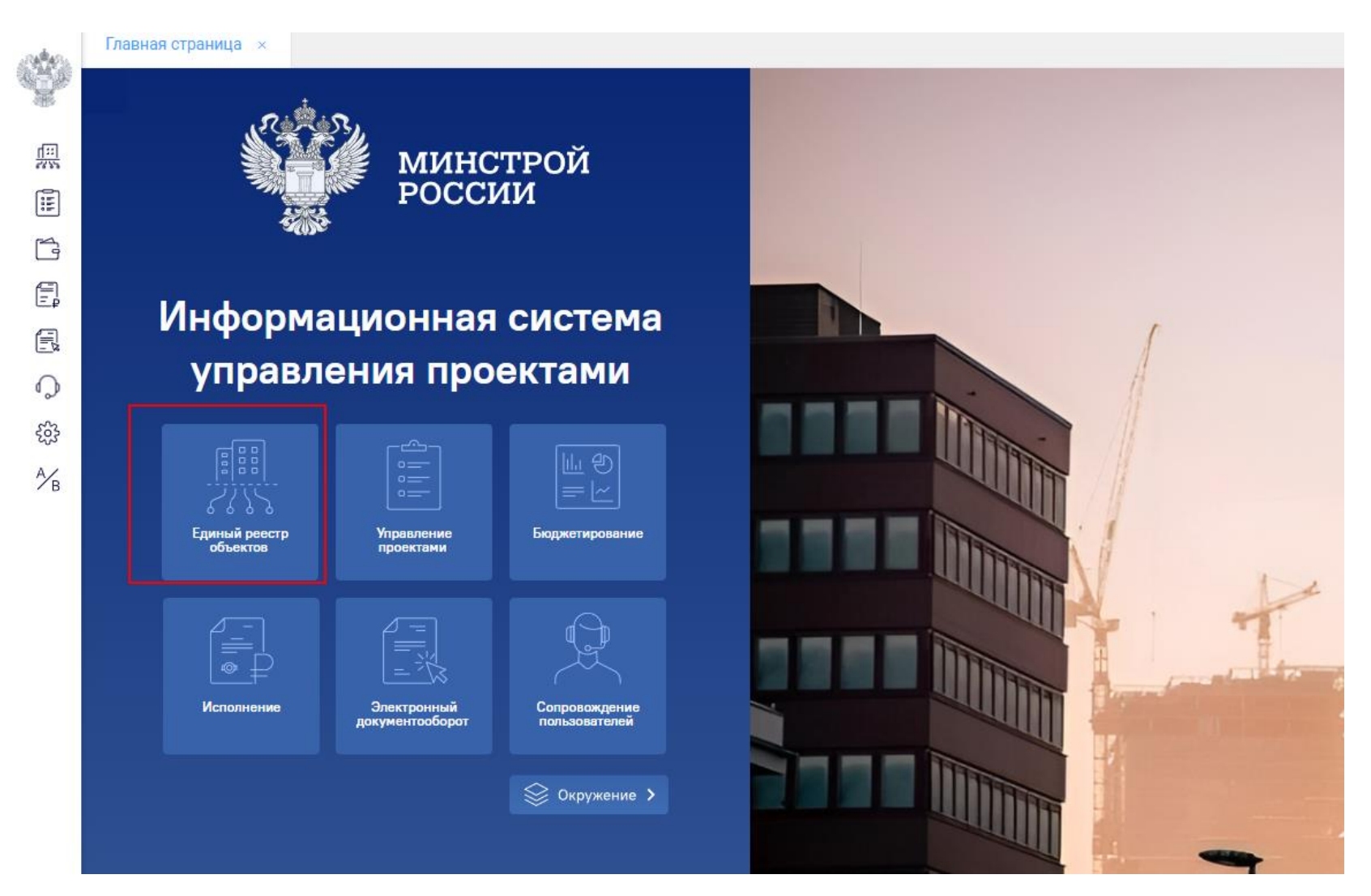

| 1 | 4.43 |
|---|------|
| 1 |      |
|   | 388  |

## Главная страница 🛛 🗙

Назад > Единый реестр объектов

| Единый реестр объектов   б б б б б б б б б б б б б б б б б б б |  |
|----------------------------------------------------------------|--|
| Объекты капитального строительства 🕐                           |  |
| Объекты капитального<br>строительства<br>→                     |  |
|                                                                |  |
|                                                                |  |

2. Через поисковую строку ищем объект.

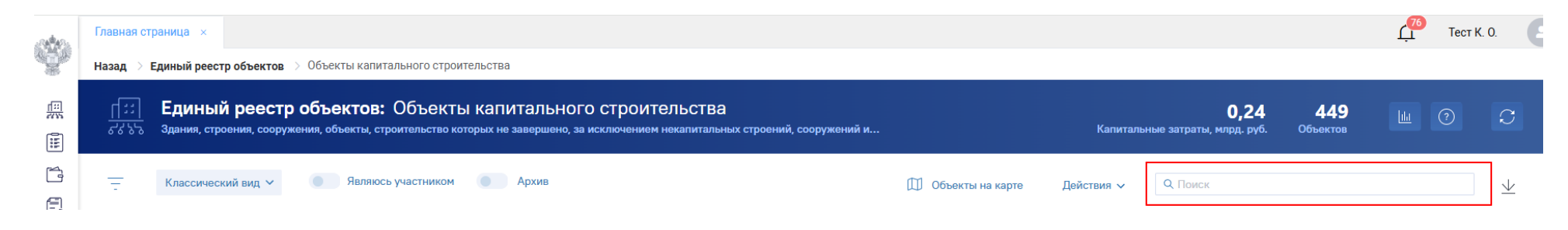

3. Переходим в карточку объекта. В раздел «Информация об объекте», далее «Ход строительства».

| $\leftarrow$ Городская библиотека Лангеп       | В классическую карточку ОКС               |                                |                      |                                        |                       |
|------------------------------------------------|-------------------------------------------|--------------------------------|----------------------|----------------------------------------|-----------------------|
| Информация об объекте Управление проектами     | Бюджетирование Исполнение                 | Документация                   | Информационный обмен |                                        |                       |
| Паспорт объекта Подробнее об объекте Земель    | ные участки Ход строительства             |                                |                      |                                        |                       |
| Î                                              |                                           |                                |                      | Тестовый объект                        | Действия 🗸            |
|                                                | Код объекта                               | 44333fbb-ed07-4911-814         | 3-5496da347781       | Финансирование                         | руб.                  |
|                                                | Вид объекта                               | ОКС, (за исключением линейных) |                      | Стоимость объекта<br>(плановая)        | 0                     |
|                                                | Вид строительства                         | Строительство                  |                      | Профинансировано<br>по объекту         | 1600                  |
|                                                | Функциональное пасначение                 |                                |                      | лбо                                    | 1600                  |
|                                                | Субъект РФ                                | Ханты-Мансийский автономный ок | руг - Югра           | Другие<br>источники                    | 0                     |
| III квартал 2025 г. 50%<br>О дочерних объектов | Муниципальное образование                 | Лангепас                       |                      | Законтрактовано                        | 0                     |
| о Оформление ЗПО о/ 0 даты не указаны оо/ 0    | Состояние объекта                         | СМР                            |                      |                                        |                       |
| ИРД<br>даты не указаны 0 / 0                   | иказаны 0 / 0 Состояние площадки Свободна |                                |                      |                                        |                       |
| ПИР 01.07.2023 - 14.08.2024 1/1                |                                           |                                |                      | Проблемные вопро<br>Аварийные и чрезвы | осы<br>ич. ситуации О |

4. В правом верхнем углу экрана нажимаем на кнопку «Действия», далее «Добавить фотоотчет».

| $\leftarrow$ Городская библиот  | ека Лангепаса                              |                          |                      |                     | В классическую карточку ОК | с ш 🗇 📿                   |  |
|---------------------------------|--------------------------------------------|--------------------------|----------------------|---------------------|----------------------------|---------------------------|--|
| Информация об объекте Управлени | ие проектами Бюджетирование Исполнение     | Документация             | Информационный обмен |                     |                            |                           |  |
| Паспорт объекта Подробнее об об | бъекте Земельные участки Ход строительства |                          |                      |                     |                            |                           |  |
| — Отчеты м                      |                                            |                          |                      | Действия 🗸          | Q Поиск                    | <u> </u>                  |  |
| Статистика отчетов              | 29 апреля 2025 Фотоотчет                   |                          |                      | Добавить ЦИМ-модель |                            | 🗐 0 问 1                   |  |
| 2025 Апрель                     | Формат отчета: Фотоотчет                   | Статус: <b>Утвержден</b> |                      | Добавить отчёт      | істина Обучение            |                           |  |
| Фото материалы : 3              |                                            |                          |                      |                     |                            | Contraction of the second |  |

5. Переходим в мастер-карточку документа и заполняем обязательные поля.

| $\leftarrow$           |                                    |                             |         |
|------------------------|------------------------------------|-----------------------------|---------|
| 👳 Режим просмотра      |                                    |                             |         |
| Документ Фотоотчет Фай | лы и атрибуты Связи Рабочая группа | Рассмотрение и согласование | История |
| Наименование           | Фотоотчет №3                       |                             |         |
| Номер и дата документа | 199                                | G 30.04.2025 00:00:00       |         |
| Шифр и статус          | Введите шифр                       | Утвержден                   | × •     |
| Примечание             | Введите примечание                 |                             |         |
|                        |                                    |                             |         |
| Создан                 | £                                  |                             |         |
| Изменен                | æ                                  |                             |         |

6. Также в мастер-карточку необходимо добавить документ, нажав на кнопку «Загрузить файл». Далее сохраните все данные и переходите во вкладку «Фотоотчет».

| <u>/</u>           |                                                  |                                     |     |  |    |          |         |       |       |     |       | 83 (        | \$              | \$\$<br>(?)       |                   | ÷                  | \$<br>\$             | \$\$ () <b>(</b>     |
|--------------------|--------------------------------------------------|-------------------------------------|-----|--|----|----------|---------|-------|-------|-----|-------|-------------|-----------------|-------------------|-------------------|--------------------|----------------------|----------------------|
| жим просмотра      |                                                  |                                     |     |  |    |          |         |       |       |     | • yte | • Утвержден | • Утвержден Дей | • Утвержден Дейст | • Утвержден Дейст | • Утвержден Дейсте | • Утвержден Действия | • Утвержден Действия |
| ент Фотоотчет Файл | ны и атрибуты Связи Р <mark>абочая группа</mark> | Рассмотрение и согласование История | яис |  |    |          |         |       |       |     |       |             |                 |                   |                   |                    |                      |                      |
| ование             | Фотоотчет №3                                     |                                     |     |  |    |          |         |       |       |     | 8     | 🖸 🗈 Sarp    | 门 🗈 Загрузите с | 🖸 🗈 Загрузите фа  | 🖸 🗈 Загрузите фай | 🖸 🗈 Загрузите фай  | 🖸 Загрузите файл     | 🖸 Загрузите файл     |
| и дата документа   | 199                                              | © 30.04.2025 00:00:00               |     |  |    |          |         |       |       |     |       |             |                 |                   |                   |                    |                      |                      |
| и статус           | Введите шифр                                     | Утвержден × 👻                       |     |  |    |          |         |       |       |     |       |             |                 |                   |                   |                    |                      |                      |
| ие                 | Введите примечание                               |                                     |     |  |    |          |         |       |       |     |       |             |                 |                   |                   |                    |                      |                      |
|                    |                                                  |                                     |     |  |    |          |         |       |       |     |       |             |                 |                   |                   |                    |                      |                      |
| 4                  | в                                                | le le                               | 6   |  |    |          |         |       |       |     |       |             |                 |                   |                   |                    |                      |                      |
| i d                | в                                                |                                     |     |  | Вь | берите ф | айл для | предп | росмо | тра |       |             |                 |                   |                   |                    |                      |                      |

7. Через кнопку «+» переходим в мастер-карточку. Заполняем обязательные поля и загружаем файл с фотографией. Если фото, которое Вы загружаете должно отображаться в паспорте объекта и на главной странице карточки ОКС, необходимо отжать чек-бокс «Главное изображение объекта».

| Сохраните вн<br>назад > Единый реес | СССННЫС ДАННЫС.<br>тр объектов → Объекты капитального строительства → ОКС №31573 (Нов.) → Добавление документа | > Φ( | тоархив                     |    |
|-------------------------------------|----------------------------------------------------------------------------------------------------|------|-----------------------------|----|
| ← Фотоот                            | тчет                                                                                                    |      |                             |    |
|                                     | Наименование ОКС                                                                                               |      | Наименование отчета         |    |
|                                     | 31573 -                                                                                                    |      | 21381                       |    |
|                                     | Дата фотографии                                                                                                |      |                             |    |
|                                     | iii 30.04.2025                                                                                                 |      | Главное изображение объекта |    |
|                                     | Описание                                                                                                    |      |                             |    |
|                                     | Введите дополнительное описание                                                                                |      |                             |    |
|                                     |                                                                                                    |      |                             |    |
|                                     |                                                                                                    |      |                             | 1. |
|                                     |                                                                                                    |      | Выберите файлы              |    |
|                                     | B scale_1200.jfif                                                                                              |      |                             |    |

8. Обновите карточку ОКС. Во вкладке «Информация об объекте», «Паспорт объекта» отобразится загруженное вами фото.

| anteres.        | главная страница —×                        |                        |                       |                |                         |                        |       |
|-----------------|--------------------------------------------|------------------------|-----------------------|----------------|-------------------------|------------------------|-------|
| ġ.              | Назад > Единый реестр объект               | тов 🚿 Объекты капиталі | ьного строительства 🔿 | OKC №31573 (Ho | ов.)                    |                        |       |
| <u></u>         | ← Городская би                             | блиотека Ланге         | паса                  |                |                         |                        | В кла |
| Ĩ               | Информация об объекте Уп                   | правление проектами    | Бюджетирование        | Исполнение     | Документация            | Информационный обмен   |       |
| -<br>-          | Паспорт объекта Подробн                    | нее об объекте Земел   | іьные участки Ход     | строительства  |                         |                        |       |
| B               |                                            | ÷                      |                       |                |                         |                        |       |
| Q               |                                            |                        | Kon of Lour           |                | 11222fbb ad07           | 1011 9142 5406da247791 |       |
| ŝ               | all the second                             |                        | Код оовекта           | 3              | 44555100-eu07-          | 4911-0140-049008047701 |       |
| A∕ <sub>B</sub> |                                            |                        | Вид объекта           |                | ОКС, (за исключением )  | линейных)              |       |
|                 |                                            |                        | Вид строительств      | a              | Строительство           |                        |       |
|                 |                                            |                        | Функциональное        | назначение     | 02.01.001. Библиотеки и | і архивы               |       |
|                 |                                            |                        | Субъект РФ            |                | Ханты-Мансийский авт    | ономный округ - Югра   |       |
|                 | III квартал 2025 г.<br>О дочерних объектов | 50%                    | Муниципальное с       | бразование     | Лангепас                |                        |       |
|                 | 0.1                                        |                        |                       |                |                         |                        |       |
|                 | оформление ЗПО<br>даты не указаны          | <b>0</b> / 0           | Состояние объек       | га             | СМР                     |                        |       |
|                 | ДЧИ                                        | 0.00                   | 20010/11/0 00000      |                |                         |                        |       |